## Sletning af personnummer abonnementer -Offentlige myndigheder

Der er flere måder, hvorpå kunden kan slette personnummer abonnementer fra sit udtræk. Sletningen kan ske via CPRWeb, CPR Direkte eller via en inddatafil, som lægges på myndighedens FTP server. Sletning via FTP serveren er beskrevet i udtræksvejledningen som findes her <u>https://cprservicedesk.atlassian.net/wiki/x/M4Cu</u>.

## Sletning via CPRWeb

Log ind på CPRWeb på https://web.cpr.dk/cpr-online-web/login/auth.

Sletning af personnummer abonnementer kan foretages, hvis brugeren enten har indberetningsrettigheder eller har en aktiv profil 140 med myndighedskode 43. Har brugeren ikke indberetningsrettigheder eller en aktiv profil 140, men ønsker mulighed for at slette abonnementssatte personer, skal vedkommende kontakte sin DAP administrator, som kan aktivere profilen på den ønskede bruger (personkode).

**Bemærk!** Det er som udgangspunkt <u>kun</u> muligt at slette personnummer abonnementer på sit eget kundenummer. Hvis adgangen til CPRWeb er på et andet kundenummer end ændringsudtrækket, skal kunden kontakte CPR-kontorets kundebetjening via <u>CPR Servicedesk</u> og oplyse, hvilket kundenummer ændringsudtrækket er på. Herved kan CPRs kundebetjening lave en henvisning mellem kundens CPRWeb kundenummer og kundenummeret, hvorpå ændringsudtrækket er. Gå ind under 'Tjenester - Udtræk/abonnement - Slet abonnement - Personnummer abonnement Offentlig'.

| CPR     | Søg Udskr      | ifter Tjenester                  | Indberet Ret/Fortryd                                                           | Meddelelser | Hændelser i Vent | - ⊖-              | * |  |
|---------|----------------|----------------------------------|--------------------------------------------------------------------------------|-------------|------------------|-------------------|---|--|
| CPR     | Nyt            | CPR Nyt<br>Udtræk/a<br>Statistik | CPR Nyt   Udtræk/abonnement >   Statistikker     ISCITIVETTE     IVIEUUEIEISET |             |                  |                   |   |  |
|         | 5<br>Nye beske | Nordisk f<br>Support             | lytning ><br>Til godkendelse, akt                                              | )           | īvist I          | 2<br>Nye beskeder |   |  |
| > Se CP | 'R Nyt         |                                  | > Se hændelser i Vent                                                          |             | > Se meddelels   | er                |   |  |
| Snør    | rsmål?         |                                  |                                                                                |             |                  |                   |   |  |

Indtast det 4-cifrede kundenummer og klik på 'OK'.

| CPR                                     | Søg      | Udskrifter   | Tjenester | Indberet | Ret/Fortryd | Meddelelser       | Hændelser i Vent |              | ₽     | *        |
|-----------------------------------------|----------|--------------|-----------|----------|-------------|-------------------|------------------|--------------|-------|----------|
| Personnummerabonnement offentlig - slet |          |              |           |          |             |                   |                  |              |       |          |
| Kundenumm                               | er       | • 2404       |           |          |             |                   |                  |              |       |          |
|                                         |          |              | _         |          |             |                   |                  |              |       |          |
|                                         |          |              |           |          |             |                   |                  |              |       |          |
|                                         |          |              |           |          |             |                   |                  |              |       |          |
|                                         |          |              |           |          |             |                   |                  |              |       |          |
|                                         |          |              |           |          |             |                   |                  |              |       |          |
|                                         |          |              |           |          |             |                   |                  |              |       |          |
|                                         |          |              |           |          |             |                   |                  |              |       |          |
|                                         |          |              |           |          |             |                   |                  |              |       |          |
| Ľ                                       | RYD      |              |           |          | <b>~</b>    | ОК                |                  |              | × AFB | RYD      |
| ≡                                       | Personnu | ımmer abonne | ement     |          |             | 19 Mar 2015   🏝 V |                  | UAT   5.0.22 | ď     | 🕞 Log ud |

Indtast personnummeret i feltet 'Personnummer' og klik på 'Gem'.

Har man flere personnummer abonnementer der skal slettes, tilføjes ekstra rækker ved at klikke på knappen 'Tilføj række'.

**Bemærk!** Inden der klikkes på 'Gem', kan knappen 'Valider' med fordel bruges. Herved valideres de indtastede data og feltet 'Adresseringsnavn' udfyldes med personens navn, som kan bruges til at dobbelttjekke, at det rigtige personnummer abonnement slettes.

| CPR            | Søg Udskrifter                          | Tjenester Indberet | Ret/Fortryd | Meddelelser        | Hændelser i Vent | ₽     | *        |  |  |  |
|----------------|-----------------------------------------|--------------------|-------------|--------------------|------------------|-------|----------|--|--|--|
| Personr        | Personnummerabonnement offentlig - slet |                    |             |                    |                  |       |          |  |  |  |
| Kunde<br>Kunde | nummer 2404<br>navn Moderniseri         | ngsstyrelsen       |             |                    |                  |       |          |  |  |  |
|                |                                         |                    |             |                    |                  |       |          |  |  |  |
|                | Personnummer                            | Nøglekonstant      |             | Adresseringsnavn   |                  |       | Status   |  |  |  |
| 1              | 250780-                                 | _                  |             |                    |                  |       |          |  |  |  |
|                | Tilføj række                            |                    |             |                    |                  |       |          |  |  |  |
|                |                                         |                    |             |                    |                  |       |          |  |  |  |
|                |                                         |                    |             |                    |                  |       |          |  |  |  |
|                |                                         |                    |             |                    |                  |       |          |  |  |  |
|                |                                         |                    |             |                    |                  |       |          |  |  |  |
| <b>+</b>       | TILBAGE                                 | 🗹 VALIDER          |             | 📩 G                | EM               | 🗙 AFE | RYD      |  |  |  |
| ≡              | Personnummer abonn                      | ement              |             | 19 Mar 2015   🚢 WU | UAT   5.         | 0.22  | 🕩 Log ud |  |  |  |

Personnummer abonnementet er nu slettet og proceduren kan gentages ved at klikke på knappen 'Indberet ny' eller afsluttes ved at klikke på knappen 'Luk'.

| CPR                                   | Søg            | Udskrifter           | Tjenester    | Indberet | Ret/Fortryd | Meddelelser         | Hændelser i \ | /ent         | ₽   | *        |
|---------------------------------------|----------------|----------------------|--------------|----------|-------------|---------------------|---------------|--------------|-----|----------|
| Personnummerabonnement offentlig slet |                |                      |              |          |             |                     |               |              |     |          |
|                                       |                |                      |              |          |             | nent offentlig slet |               |              |     |          |
|                                       |                |                      |              |          |             |                     |               |              |     |          |
| Kunder<br>Kunder                      | nummer<br>navn | 2404<br>Moderniserir | ngsstyrelsen |          |             |                     |               |              |     |          |
|                                       |                |                      |              |          |             |                     |               |              |     |          |
|                                       |                |                      |              |          |             |                     |               |              |     |          |
|                                       |                |                      |              |          |             |                     |               |              |     |          |
|                                       |                |                      |              |          |             |                     |               |              |     |          |
|                                       |                |                      |              |          |             |                     |               |              |     |          |
|                                       |                |                      |              |          |             |                     |               |              |     |          |
|                                       |                |                      |              |          |             |                     |               |              |     |          |
|                                       |                |                      | + IN[        | DBERET I | VY          |                     |               | ×            | LUK |          |
| =                                     | Personn        | ummer abonne         | ement        |          |             | 19 Mar 2015   🚢 WU  |               | UAT   5.0.22 | C   | 🕞 Log ud |

## Sletning via CPR Direkte PNR

Ved sletning af abonnement på personnummer via CPR Direkte, skal abonnementstypen sættes til "3" i feltet "Abon type" og datatypen sættes til enten "0" eller "6" i feltet "Data type". Personnummeret skrives i feltet "Personnummer" og der trykkes på knappen "Send".

Hvis det er valgt, at kaldet skal vises i PopUp, fremkommer en popup boks, hvor der skal trykkes "OK".

Abonnementet er nu slettet og der vises en kvittering i feltet "Svar fra TCP\_Server".

| Test<br>CPR Direkte Test klie | ent v4.0.4                                    |                       |
|-------------------------------|-----------------------------------------------|-----------------------|
| Fil                           |                                               |                       |
| Valg en faneblade nede        | nunder, som svarer til CPR Direkte protokolle | n, der ønskes testet. |
| ADRM PNR Netvær               | ksopsætning                                   |                       |
| Abon type Data type           | CPR-nr                                        |                       |
| 3 0                           | 1234567890 Send                               |                       |
| Request                       |                                               |                       |
|                               |                                               | ^                     |
|                               |                                               |                       |
|                               |                                               | ~                     |
| Response                      |                                               |                       |
|                               |                                               | A                     |
|                               |                                               |                       |